Инструкция по оформлению страховки в Реестре субъектов спортивной борьбы bd.wrestrus.ru

| 0     | Федерация                                                                           | а спортивной борьбы России  |               |                                 | База данных | Соревнования         | Страховки Ре   | егиональные федераци        | и Оплата      | Личный кабинет +       |
|-------|-------------------------------------------------------------------------------------|-----------------------------|---------------|---------------------------------|-------------|----------------------|----------------|-----------------------------|---------------|------------------------|
| Баз   | а данны                                                                             | x                           |               |                                 | Пользова    | ель                  |                |                             |               |                        |
| Тип   | участника                                                                           | · .                         | Вид борьбы    | Ý                               | Статус      |                      |                | ~ Регион                    |               | ~                      |
| Фам   | илия                                                                                |                             | Имя           |                                 | ество       |                      |                | Дата рождения               | Поиск Сбр     | осить Показать все(10) |
| N₽    | Фото                                                                                | ΦΝΟ                         | Дата рождения | Вид спорта                      | Регио       | н                    | Статус         | Лицензия                    | Действия      |                        |
| 10151 |                                                                                     | Анаскин Виктор Алексеевич   | 25.12.1994    | Греко-римская борьба, Вольная б | орьба Чукот | жий автономный округ | чернових       | Ne 3a9e68                   | Редактировать | черновик               |
| 7651  | E                                                                                   | Анаскин Виктор Алексеееееей | 01.01.1990    | Греко-римская борьба            | Чукот       | жий автономный округ | готов к оплате | Ne 65d481<br>Cnogrowen-2020 | Редактировать | Сжидаем исправлении    |
| 0     | Федерация с                                                                         | портивной борьбы России     |               | 6                               | аза данных  | Соревнования С       | граховки Реги  | иональные федерации         | Оплата        | Личный кабинет 👻       |
|       | Рекомендуемая страховая сумма для участия в соревнованиях - не менее 250.000 рублей |                             |               |                                 |             |                      |                |                             |               |                        |
|       | Вопросы и ответы                                                                    |                             |               |                                 |             | Офор                 | мить страховк  | y                           |               |                        |

1. Перейдите в раздел меню «Страховки» и нажмите на кнопку «Оформить страховку».

2. Введите свои контактные данные. На текущий момент страховку может быть оформлена только на физическое лицо. После введения нажмите на кнопку «Продолжить».

| Оформление страховки                              |        |              |
|---------------------------------------------------|--------|--------------|
| Плательщик                                        |        |              |
| Физическое лицо                                   |        | ~            |
| Плательщиком может выступать только физическое ли | ťo     |              |
| Контакты                                          |        |              |
| Иванов Иван Иванович                              |        |              |
| +7 (903) 123-45-67                                |        |              |
| ivanov@yandex.ru                                  |        |              |
| Отправить чек на почту                            |        | ~            |
|                                                   | Отмена | Продолжить 🕽 |

3. Выберите тариф страхования (в зависимости от тарифа меняется страховая сумма)

## Оформление страховки

## Страховая компания

|     | 0            | СК «Согласие»<br>ООО «Страховая Компания «Согла | асие»            |                          |
|-----|--------------|-------------------------------------------------|------------------|--------------------------|
| Пож | алуйста, с   | ознакомьтесь с условиями оформле                | ния страховки СК | «Согласие»               |
|     |              | Программа страхования                           |                  | Таблица страховых выплат |
|     | <del>.</del> |                                                 |                  |                          |

## Выберите период страхования

До конца 2021 года

## Выберите вариант страхования

| Тариф 2 (1500 руб.) |        |         | ~            |
|---------------------|--------|---------|--------------|
|                     | Отмена | < Назад | Продолжить 🕻 |

 Выберите спортсменов, которых вы хотите застраховать. Для выбора нажмите на ФИО спортсмена и убедитесь, что рядом с ним появился зеленый плюс. Справа вы увидите информацию об общей сумме к оплате.

Для появления дополнительных фильтров нажмите на кнопку «Показать фильтры». Когда все спортсмены будут выбраны, нажмите на кнопку «Подать заявку».

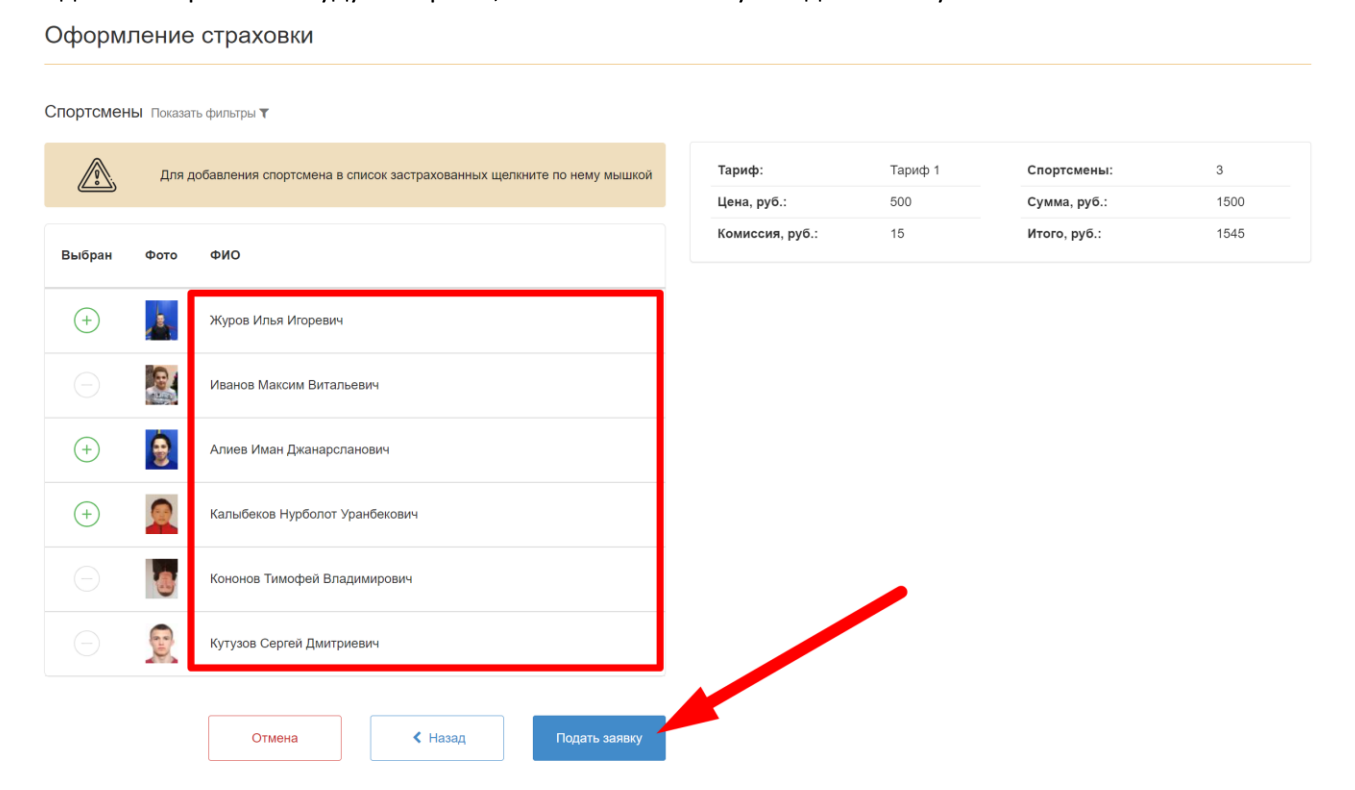

5. Ознакомьтесь с информацией о заказе. Вы можете нажать кнопку «Оплатить» для немедленной оплаты, либо «Позже», если хотите оплатить заказ позже.

Оформление страховки

| Оплата пластиковой картой                           | й на сайте                       |                 | Тариф:          | Тариф 1      | Спортсмены:  | 1   |
|-----------------------------------------------------|----------------------------------|-----------------|-----------------|--------------|--------------|-----|
|                                                     | Цена, руб.:                      | 500             | Сумма, руб.:    | 500          |              |     |
| Іолисы страхования будут размещены на сайте в течен |                                  | Комиссия, руб.: | 15              | Итого, руб.: | 515          |     |
| колсон страхования судут разлющены на санто в точен | ио наскольких минут после оплаты |                 | Комиссия, руб.: | 15           | Итого, руб.: | 515 |
|                                                     | Полика                           | Opportugi       |                 |              |              |     |

6. Для просмотра списка страховок перейдите в пункт меню «Личный кабинет» – «Список страховок».

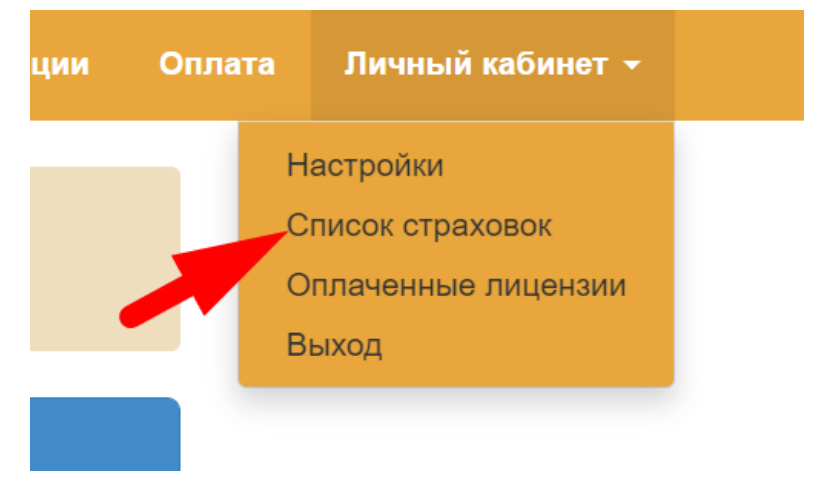

7. Вы увидите список ваших заказов страхования. Нажав на кнопку «Список», вы увидите список спортсменов из заказа. Нажав на кнопку «Информация о заказе», вы перейдете к подробной информации о заказе и сможете оплатить его, если не сделали этого ранее.

| Список  | Список страховок |                |                  |              |                 |                    |                       |  |  |
|---------|------------------|----------------|------------------|--------------|-----------------|--------------------|-----------------------|--|--|
| Заказ   | Спортсмены       | атус оплаты    | Статус обработки | Сумма заказа | Дата оформления | Страховая компания | Информация            |  |  |
| NºW0031 | 🔳 Список         | ожидает оплаты | оформлен         | 1575 руб.    | 09.01.2021      | СК «Согласие»      | • Информация о заказе |  |  |
| №W0029  | 🔳 Список         | ожидает оплаты | оформлен         | 525 руб.     | 08.01.2021      | СК «Согласие»      | • Информация о заказе |  |  |
| №W0028  | 🔳 Список         | ожидает оплаты | выполняется      | 500 руб.     | 08.01.2021      | СК «Согласие»      | • Информация о заказе |  |  |
| №W0024  | 🔳 Список         | ожидает оплаты | оформлен         | 1575 руб.    | 06.01.2021      | СК «Согласие»      | • Информация о заказе |  |  |

8. Если заказ не был оплачен, воспользуйтесь кнопкой «Оплатить пластиковой картой» для оплаты.

Информация о заказе

| Заказчик         |                         | Viktor                                                                                                  |       |         |
|------------------|-------------------------|----------------------------------------------------------------------------------------------------|-------|---------|
| Страхователь     |                         | ООО «Стройотряд «Восток»                                                                                |       |         |
| Сумма заказа     |                         | 515 руб.                                                                                                |       |         |
| Поступила оплата |                         | 0 руб.                                                                                                  |       |         |
|                  | К Посмотреть список стр | аховок 🗖 Оплатить картой                                                                                |       |         |
|                  | Страхсинформ            | овка начнет действовать с того момента, как в систему поступит<br>мация из банка о поступившем платеже. |       |         |
| Детали заказа    |                         |                                                                                                    |       |         |
| Спортсмен        | Дата рождения           | Вариант страхования                                                                                     | Полис | Скачать |
| Анаскин Виктор   | 26.01.2000              | СК "Согласие", Тариф 1 (500 руб)                                                                        |       |         |

9. Если заказ уже был оплачен, воспользуйтесь кнопкой «Скачать полис» для получения страхового полиса.

| Информация о заказе |               |                                                                        |                                                 |                 |
|---------------------|---------------|------------------------------------------------------------------------|-------------------------------------------------|-----------------|
|                     |               |                                                                        |                                                 |                 |
| Заказчик            |               | Viktor                                                                 |                                                 |                 |
| Страхователь        |               | ООО «Стройотряд                                                        | «Восток»                                        |                 |
| Сумма заказа        |               | 525 руб.                                                               |                                                 |                 |
| Поступила оплата    |               | 525 руб.                                                               |                                                 |                 |
|                     |               | (                                                                      |                                                 |                 |
|                     |               | К Посмотреть спис                                                      | ок страховок                                    |                 |
|                     |               | Страховка начнет действовать с тол<br>информация из банка о поступивше | о момента, как в систему поступит<br>м платеже. |                 |
| Детали заказа       |               |                                                                        |                                                 |                 |
|                     |               |                                                                        |                                                 |                 |
| Спортсмен           | Дата рождения | Вариант страхования                                                    | Полис                                           | Скачать         |
| Ульянов Владимир    | 01.01.1990    | СК «Согласие», Тариф 1 (500 руб)                                       | 18.12.2020 - 31.12.202                          | 📩 Скачать полис |

10. В список спортсменов также появится уведомление о том, что спортсмен имеет действующую страховку.

|   | Мирсаит | ов Арсен Арсенович                           | 10.05.2000 | Греко-римская борьба, Вольная борьба, Грэпплинг | Чукотский автономный | оплачен | № d8e5d4       |
|---|---------|----------------------------------------------|------------|-------------------------------------------------|----------------------|---------|----------------|
| E | Ð       | Страховка активна<br>Действует до 31.01.2021 |            |                                                 | округ                |         | Chaptemen-2020 |
|   |         |                                              |            |                                                 |                      |         |                |